## **Tutorial to Edit Faculty Profile**

Kindly note that, the faculties who have already registered on DISHTAVO portal have their start date as 06/07/2020 which is the start of DISHTAVO. These faculties are not required to edit the profile for that appointment , unless they have change in college, type of appointment and designation after this period i.e 06/07/2020

In order to take into consideration the changes in the faculties profile with respect to type of appointment, change in college name or designation; DISHTAVO portal has enabled a feature for the faculties to edit Faculty profile.

Any Faculty registered for DISHTAVO having the above changes in their profile with respect to College, Designation or type of Appointment can make use of this facility.

Below is the illustration of the same.

Step 1:

A faculty has to Login using his/her email id and password and Login into the system.

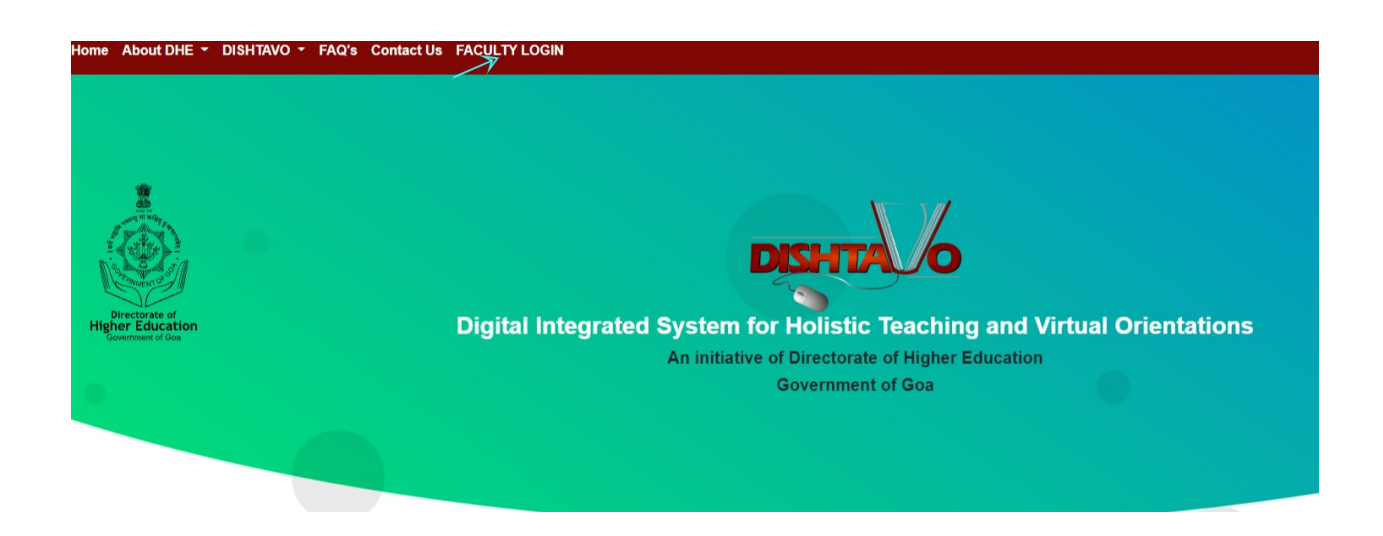

Step 2: Enter the email used while registering on the DISHTAVO portal and the password.Click on the Login button to Log into the system.

|             | @gmail.com     |  |
|-------------|----------------|--|
|             |                |  |
|             |                |  |
| Show Pass   | word           |  |
|             |                |  |
|             | Login          |  |
|             |                |  |
| New User? F | Register Here. |  |

Step 3:

Once you are Logged in the system, you will be landing on the User Dashboard wherein you will be able to click on the **View Profile** Button. (Shown using an arrow)

| Dashboard |             |            | Vet Modules | Transcript Management | View Profile | Generate Certificate |                     |                              | i <u>Logou</u> |
|-----------|-------------|------------|-------------|-----------------------|--------------|----------------------|---------------------|------------------------------|----------------|
|           |             |            | Mod         | lules(Quadrant D      | ata) Uploa   | ad Form              |                     |                              |                |
| Sr No.    | Module Name | Module No. | Course      | Subject               | Q-II-Notes   | Q-II-Glossary        | Q-III-Self-learning | Q-IV-In Module<br>Assessment | Action         |

Step 4:

In the faculty profile, you will be able to edit your profile with respect to the changes you want to bring up in your details, i.e. Type of appointment, Change in College, Change in designation, start date of current appointment and end date of last appointment.

Kindly note that, the faculties who have already registered on DISHTAVO portal have their start date as 06/07/2020 which is the start of DISHTAVO. These faculties are not required to edit the profile for that appointment , unless they have change in college, type of appointment and designation after this period i.e 06/07/2020 View Profile
Home / View Profile

| DISHTAVO U<br>mail:<br>dishtavogoa@<br>obile Numbe<br>99999999999<br>ser Role:<br>Faculty | Jser<br>⊉gmail.com<br>₩:                                   |     |  |   |
|-------------------------------------------------------------------------------------------|------------------------------------------------------------|-----|--|---|
| mail:<br>dishtavogoa@<br>lobile Numbe<br>99999999999<br>ser Role:<br>Faculty              | ∄gmail.com<br>₩:                                           |     |  |   |
| dishtavogoa@<br>lobile Numbe<br>99999999999<br>ser Role:<br>Faculty                       | ĝgmail com<br>₩:                                           |     |  |   |
| lobile Numbe<br>999999999999<br>ser Role:<br>Faculty                                      | ar:                                                        |     |  |   |
| 9999999999999999<br>ser Role:<br>Faculty                                                  |                                                            |     |  |   |
| ser Role:<br>Faculty                                                                      |                                                            |     |  |   |
| Faculty                                                                                   |                                                            |     |  |   |
|                                                                                           |                                                            |     |  |   |
| Designation:                                                                              |                                                            |     |  |   |
| Assistant Pr                                                                              | rofessor                                                   |     |  | ÷ |
| Select this to                                                                            | o change your type of Appointment.                         |     |  |   |
| Contract                                                                                  |                                                            |     |  | ¢ |
| Current Colle                                                                             | ege Name                                                   |     |  |   |
| Governmen                                                                                 | t College of Arts, Science & Commerce, Khandola, Marcela - | Goa |  |   |
| Select this o                                                                             | ption to change the College Name                           |     |  |   |
| Start Date of                                                                             | current Appointment:                                       |     |  |   |
| dd-mm-yyy                                                                                 | у                                                          |     |  |   |
| End Date of I                                                                             | Last Appointment:                                          |     |  |   |
| dd-mm-yyy                                                                                 | у                                                          |     |  |   |

Here are the following points to be considered while editing your profile.

- a. All the faculties(regular/contract/lecture basis) having change in their college,type of appointment or designation have to enter the end date of the last(college,type of appointment or designation) and start date of the current (college,type of appointment or designation).
- b. Faculties who are on contract Basis and lecture basis may have frequent change in their type of appointment and college .This

change needs to be updated on the DISHTAVO portal. This will ensure apt generation of certificates and the duty reports.

c. If the faculties on lecture basis are working with two colleges simultaneously for a particular academic year, they should choose only one college. The college chosen will be the one that will appear in the certificate that would be generated on DISHTAVO Portal. Also, the duty report of these faculties will be sent to the college chosen while editing the profile.

After considering all the above points, a faculty may edit the profile and click on the **update** button.

| Jser Rol        | e:                                                             |             |                        |               |         |
|-----------------|----------------------------------------------------------------|-------------|------------------------|---------------|---------|
| Faculty         |                                                                |             |                        |               |         |
| Design          | ation:                                                         |             |                        |               |         |
| Assist          | ant Professor                                                  |             |                        |               |         |
| Select          | this to change your type of Appointment.                       |             |                        |               |         |
| Contra          | act                                                            |             |                        |               |         |
| Current         | t College Name                                                 |             |                        |               |         |
| Gover           | nment College of Arts, Science & Commerce, Khandola, Marcela - | Goa         |                        |               |         |
| Select          | this option to change the College Name                         |             |                        |               |         |
| Start D         | ate of current Appointment:                                    |             |                        |               |         |
| 17-08           | -2021                                                          |             |                        |               | C       |
| End Da          | te of Last Appointment:                                        |             |                        |               |         |
| > 14-08         | -2021                                                          |             |                        |               | Ċ       |
| Updat<br>APPOII | PPOINTMENT DETAILS table below for last appointment details    |             |                        |               |         |
| Sr.No           | Name of the College                                            | Designation | Type of<br>Appointment | Start<br>Date | End Da  |
|                 | Government College of Arts, Science & Commerce, Khandola,      | Assistant   | Contract               | 2020-07-      | 9999-12 |

Step 5:

After you have clicked on the update button, the details entered will be verified by DISHTAVO team members and approved by the same. The screenshot below shows a tab called ,"**PENDING FOR APPROVAL APPOINTMENT DETAILS**."

A faculty cannot edit their profile until and unless the previously entered data is approved.

View Profile Home / View Profile

| UISH                                                                   | AVO User                                                                                                    |                                                 |                                                              |                                        |                            |
|------------------------------------------------------------------------|----------------------------------------------------------------------------------------------------|-------------------------------------------------|--------------------------------------------------------------|----------------------------------------|----------------------------|
| Email:                                                                 |                                                                                                    |                                                 |                                                              |                                        |                            |
| dichtau                                                                | iono@amail.com                                                                                                    |                                                 |                                                              |                                        |                            |
| uisiitav                                                               | ogoal@gmail.com                                                                                                    |                                                 |                                                              |                                        |                            |
| Mobile N                                                               | lumber:                                                                                                    |                                                 |                                                              |                                        |                            |
| 999999                                                                 | 99999                                                                                                    |                                                 |                                                              |                                        |                            |
| Jser Ro                                                                | le:                                                                                                    |                                                 |                                                              |                                        |                            |
| Faculty                                                                | r                                                                                                    |                                                 |                                                              |                                        |                            |
| Designa                                                                | tion:                                                                                                    |                                                 |                                                              |                                        |                            |
| Assista                                                                | Int Professor                                                                                                    |                                                 |                                                              |                                        |                            |
| Coloct ti                                                              | is to shange your time of Annalytiment                                                                                                    |                                                 |                                                              |                                        |                            |
| Select u                                                               | is to change your type of Appointment.                                                                                                    |                                                 |                                                              |                                        |                            |
| Contra                                                                 |                                                                                                    |                                                 |                                                              |                                        |                            |
|                                                                        |                                                                                                    |                                                 |                                                              |                                        |                            |
| Current                                                                | College Name                                                                                                    |                                                 |                                                              |                                        |                            |
| Current<br>Govern                                                      | College Name<br>iment College of Arts, Science & Commerce, Khandola, Marcela -                                                                                                    | Goa                                             |                                                              |                                        |                            |
| Current<br>Govern<br>Select t                                          | College Name<br>iment College of Arts, Science & Commerce, Khandola, Marcela -<br>his option to change the College Name                                                                                                    | Goa                                             |                                                              |                                        |                            |
| Govern<br>Govern<br>Select t<br>APPOI                                  | College Name<br>Iment College of Arts, Science & Commerce, Khandola, Marcela -<br>his option to change the College Name<br>NTMENT DETAILS                                                                                                    | Goa                                             |                                                              |                                        |                            |
| Current<br>Goverr<br>Select t<br>APPOI<br>Sr.No                        | College Name<br>mment College of Arts, Science & Commerce, Khandola, Marcela -<br>his option to change the College Name<br>NTMENT DETAILS<br>Name of the College                                                                                                    | Goa<br>Designation                              | Type of<br>Appointment                                       | Start<br>Date                          | End Date                   |
| Current<br>Govern<br>Select t<br>APPOI<br>Sr.No                        | College Name mment College of Arts, Science & Commerce, Khandola, Marcela - his option to change the College Name NTMENT DETAILS Name of the College Government College of Arts, Science & Commerce, Khandola, Marcela - Goa                                                         | Goa<br>Designation<br>Assistant<br>Professor    | Type of<br>Appointment<br>Contract                           | Start<br>Date           2020-07-<br>06 | End Date<br>9999-12-<br>31 |
| Current<br>Govern<br>Select t<br>APPOI<br>Sr.No<br>1<br>PENDI          | College Name Imment College of Arts, Science & Commerce, Khandola, Marcela - his option to change the College Name INTMENT DETAILS Name of the College Government College of Arts, Science & Commerce, Khandola, Marcela - Goa ING FOR APPROVAL-APPOINTMENT DETAILS                  | Goa<br>Designation<br>Assistant<br>Professor    | Type of<br>Appointment<br>Contract                           | Start<br>Date<br>2020-07-<br>06        | End Date<br>9999-12-<br>31 |
| Current<br>Govern<br>Select t<br>APPOI<br>Sr.No<br>1<br>PENDI<br>Sr.No | College Name mment College of Arts, Science & Commerce, Khandola, Marcela - his option to change the College Name NTMENT DETAILS Name of the College Government College of Arts, Science & Commerce, Khandola, Narcela - Goa NG FOR APPROVAL-APPOINTMENT DETAILS Name of the College | Goa Designation Assistant Professor Designation | Type of<br>Appointment<br>Contract<br>Type of<br>Appointment | Start<br>Date<br>2020-07-<br>06        | End Date                   |

The data will be reflected under the appointment details tab once approved, as seen in the screenshot.

| -                      |                                                                                                    |                                       |                                    |                                 |                            |
|------------------------|----------------------------------------------------------------------------------------------------|---------------------------------------|------------------------------------|---------------------------------|----------------------------|
| Email:                 |                                                                                                    |                                       |                                    |                                 |                            |
| dishtav                | ogoa@gmail.com                                                                                                    |                                       |                                    |                                 |                            |
| Mobile N               | umber:                                                                                                    |                                       |                                    |                                 |                            |
| 999999                 | 9999                                                                                                    |                                       |                                    |                                 |                            |
| User Ro                | e:                                                                                                    |                                       |                                    |                                 |                            |
| Faculty                |                                                                                                    |                                       |                                    |                                 |                            |
| Designa                | tion:                                                                                                    |                                       |                                    |                                 |                            |
| Assista                | nt Professor                                                                                                    |                                       |                                    |                                 | \$                         |
| Select th              | is to change your type of Appointment.                                                                                               |                                       |                                    |                                 |                            |
| Contra                 | t .                                                                                                    |                                       |                                    |                                 | \$                         |
| Current                | College Name                                                                                                    |                                       |                                    |                                 |                            |
| Current                | ment College Of Arts, Science & Commerce, Olienem, Goa                                                                               |                                       |                                    |                                 |                            |
| Laovern                | nen congo erres, conne a commerce, aucpein cou                                                                                       |                                       |                                    |                                 |                            |
| Govern                 | his option to change the College Name                                                                                                |                                       |                                    |                                 | ٣                          |
| Select t               | is option to change the conege Name                                                                                                  |                                       |                                    |                                 |                            |
| Select t               |                                                                                                    |                                       |                                    |                                 |                            |
| Select t<br>APPOI      | NTMENT DETAILS                                                                                                    | Designation                           | Type of<br>Appointment             | Start<br>Date                   | End Date                   |
| Select t APPOI Sr.No 1 | Its option to Change the Conege Name TTMENT DETAILS Name of the College Government College Of Arts, Science & Commerce, Quepem - Goa | Designation<br>Assistant<br>Professor | Type of<br>Appointment<br>Contract | Start<br>Date<br>2021-08-<br>17 | End Date<br>9999-12-<br>31 |